## PARENT/CARER INSTRUCTIONS FOR USE OF THE ONLINE BOOKING OF PARENT/TEACHER INTERVIEWS

| 1. Type in the web address below to go to the online booking web page.                                                                                                    | https://eq.sobs.com.au/pt3/parent.php?schoolid=70116<br>OR access can also be gained via the Harristown SHS website                                                                                                    |
|----------------------------------------------------------------------------------------------------|----------------------------------------------------------------------------------------------------|
| 2. Type in an <b>email address.</b> If you do<br>not have an email address then you can<br>type in any text e.g. name. Your<br>interview times cannot be emailed to<br>you without a valid email address. | SObS<br># Harristown SHS                                                                                                    |
|                                                                                                    | Next                                                                                                    |
| 3. Additional security options                                                                                                    | Additional security options     Or and the to set a parameter of the security options     Or and the to set a parameter of the security options     Or and the to set a parameter of the security options     Or and the to set a parameter of the security options     Or and the to set a parameter of the security options to parameters     Or and the to set a parameter of the security option to parameters     Or and the to set a parameter of the security of the security options     Or and the to set a parameter of the security of the security options     Or and the to set a parameter of the security of the security options     Or and the to set a parameter of the security of the security options     Or and the security option of the security options     Or and the security options of the security options     Or and the security options of the security options     Or and the security options of the security options     Or and the security options of the security options     Or and the security options of the security options     Or and the security options of the security options     Or and the security options of the security options     Or and the security options of the security options     Or and the security options     Or and the security options     Or |
| <ol> <li>Parent Information: Enter your name<br/>and contact details.</li> </ol>                                                                                                    | Parent Information Fint name John Somme South Mobile number eccessor( Cencel                                                                                                    |

| <ol> <li>Enter your child's full name and select<br/>year level from the dropdown menu.<br/>Another Child's name by clicking on<br/>'Add child'. Then click on the Parent<br/>Teacher Interviews box to book your<br/>interviews</li> </ol> | # Harristown SHS                                                                                                    |
|----------------------------------------------------------------------------------------------------|----------------------------------------------------------------------------------------------------|
|                                                                                                    | Parent/Guardian                                                                                                    |
|                                                                                                    | juhn ymith Eat                                                                                                    |
|                                                                                                    | Students                                                                                                    |
|                                                                                                    | (mt2) Eco                                                                                                    |
|                                                                                                    | Parent/Teacher Interviews                                                                                                    |
|                                                                                                    | Add a shuderit                                                                                                    |
| 6. Select <b>teachers</b> for interviews                                                                                                    |                                                                                                    |
| (teacher's names will appear blue) and<br>then press 'Next". Scroll and select an<br>available time                                                                                                    | # Permiser 3rd                                                                                                    |
|                                                                                                    | Parent/Teacher Interviews                                                                                                    |
|                                                                                                    | Safarifanta Rei Mary Smith<br>Rein Berne Berne Berne Berne Der Kenne Pele Berle Viele Bern Berne Ber                                                  |
|                                                                                                    | Searcherten Anthony Anthony Searcherte Searcherten Machanist Searchert<br>Han Berneten Beichenstell Bernheitung and Searcherten Anthony Machanist Sea |
|                                                                                                    | harmon annali annano annano annano intere annen-                                                                                                    |
|                                                                                                    | Parent/Teacher Interviews - booking for Mary Smith                                                                                                    |
| 7. After pressing 'Save', you will see a                                                                                                    |                                                                                                    |
| summary of the bookings you have made. Then there is an option of                                                                                                    | sobs                                                                                                    |
| emailing or printing out interview<br>booking times.                                                                                                    | Harristown SHS                                                                                                    |
|                                                                                                    | Parent/Guardian                                                                                                    |
|                                                                                                    | (John Smith)                                                                                                    |
|                                                                                                    | Students Students                                                                                                    |
|                                                                                                    | Mary Smith (197) Edit                                                                                                    |
|                                                                                                    | Thursday 28-04-2022 03:30pm ALBRAND, Bredy 🗮                                                                                                    |
|                                                                                                    | Thursday 28-04-2022 03 40pm BEARE, Paula 🗮                                                                                                    |
|                                                                                                    | Thursday 28-04-2022 03:50pm BPOWDHALLS, Jennier =                                                                                                    |
|                                                                                                    |                                                                                                    |
|                                                                                                    | Add a student                                                                                                    |
|                                                                                                    |                                                                                                    |